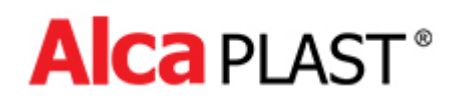

# **Ovládacie tlačítko NIGHT LIGHT**

# Manuál k nastaveniu

# 1. Charakteristika programu

Program NightLightConfig slúži pre nastavovanie parametrov ovládacieho tlačítka NIGHT LIGHT od spoločnosti Alcaplast. Aby bolo možné tlačítko nastavovať, je nutné mať k dispozícii prepojovací USB kábel (mini B) a napájací zdroj, ktorý je súčasťou dodávky (= 12V 1A).

# 2. Možnosti programu

Pomocou programu je možné meniť tieto nastavenia:

- citlivosť detekcie priblíženia osoby
- citlivosť detekcie ruky pre spláchnutie
- dĺžka malého a veľkého spláchnutia
- zmena farebného podsvietenia
- počítadlo spláchnutí
- test ventilu

# 3. Práca s programom

#### 3.1 Inštalácia ovládačov

Pred spustením nastavovacieho programu je potrebné nainštalovať ovládače. Inštaláciu je potrebné vykonať spustením inštalátora **ovladače.exe** (CDM.exe)

(https://www.alcaplast.cz/documents/alcabox/extras/sensor\_software//CDM.exe).

USB konektor je chránený krytkou, ktorú je potrebné dať dole a po dokončení nastavenia zase nasadiť späť. Následne je možné pomocou vhodného kábla pripojiť tlačítko. Po pripojení tlačítka operačný systém identifikuje pripojenie nového hardvéru a načíta ovládač.

| <u> Instalace softwaru ovladače</u>                                                                                                    |                                    |  |
|----------------------------------------------------------------------------------------------------|------------------------------------|--|
| Instalace softwaru ovlada                                                                                                    | ače zařízení                       |  |
| Night Light                                                                                                    | O Prohledávání webu Windows Update |  |
| Získání softwaru ovladače zařízení z webu Windows Update může chvíli trvat.<br><u>Přeskočit získávání softwaru ovladače z webu Windows Update</u> |                                    |  |
|                                                                                                    | Zavřít                             |  |

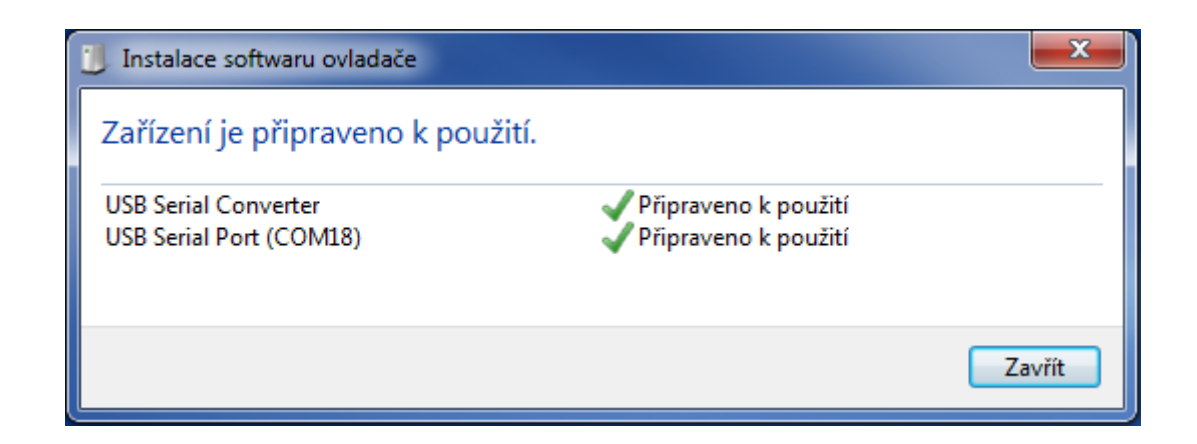

#### 3.2 Prvé spustenie programu

Po predchádzajúcej inštalácii ovládača a pripojení snímača je možné spustiť nastavovací program NightLightConfig.exe.

Pri prvom spustení sa objaví dialóg zobrazujúci licenčnú zmluvu. Použitie programu je podmienené súhlasom s podmienkami licenčnej zmluvy.

| Alca Night Light v1.A                                                                                                    | - <b>-</b> X |
|----------------------------------------------------------------------------------------------------|--------------|
| Súbor Senzor O programe                                                                                                    |              |
| Infe<br>O Programe<br>Typ                                                                                                    |              |
|                                                                                                    | <b>- R</b>   |
|                                                                                                    |              |
| Tyr<br>NightLightConfig je program na konfiguráciu tlačítiek typov Night Light 1,2                                                                                                    | ,3.          |
| Tes                                                                                                    |              |
| Cit                                                                                                    |              |
| Cit LICENČNÁ ZMLUVA                                                                                                    |              |
| Ča:<br>Dĺž Softvérom sa podľa tejto licenčnej zmluvy rozumie program s názvom NightLightCor<br>(ďalej len "software"), slúžiaci k ovládaniu a nastaveniu funkcií výrobkov s názvom Night<br>Light 1.2.2. ktoré pú produkce podľučnem výlužným vlastných v podrej produčené strukture se podľučnem výlužným v | nfig<br>ght  |
| Díž Alca plast, s.r.o., IČ 25655809, so sídlom Biskupský dvor 2095/8, Nové Mesto, 110                                                                                                    | 00 🚽 🗎       |
|                                                                                                    | D            |
|                                                                                                    |              |
| Au Celkom 0                                                                                                    | Nulovať      |
| Výber profilu<br>Výrobné prednastavenie Night Light-V → Od dátumu 0                                                                                                    | 0            |
| AlcaPlast (C) 2017                                                                                                    |              |

Po odsúhlasení licenčných podmienok je možné pokračovať v práci s programom.

#### 3.3 Nastavenie tlačítka a popis parametrov

| Alca Night Light v1.A                 |                  |                                     |  |  |
|---------------------------------------|------------------|-------------------------------------|--|--|
| Súbor Senzor O programe               |                  |                                     |  |  |
| Informácie o tlačítku                 |                  |                                     |  |  |
| Тур                                   | Výrobné číslo    |                                     |  |  |
| Verzia SW 0                           | Dátum výroby     |                                     |  |  |
| Riadenie                              |                  | Nastavenie farieb                   |  |  |
| Režim provozu                         | Night Light-V 👻  |                                     |  |  |
| Typ Ventilu                           | Monostabil       |                                     |  |  |
| Otočenie polarity                     |                  |                                     |  |  |
| Test ventilu                          | Otvoriť Zatvoriť | Ó                                   |  |  |
| Citlivosť detekcie osoby              | Stredná100cm -   |                                     |  |  |
| Citlivesť spímačov                    | Stradać Jam      | Malé spláchnutie Červená [0255] 0   |  |  |
| Citiliost shiriacov                   | Stredna          | ○ Veľké spláchnutie Zelená [0255] 0 |  |  |
| Časovanie                             |                  |                                     |  |  |
| Dĺžka malého spláchnutia [s] 🛛 🗧      |                  | Detekcia osoby Miodra [0255] 0      |  |  |
| Dĺžka velkého spláchnutia             | [s] 0            | Jas                                 |  |  |
| Trvalý svit                           |                  | Zmena farby                         |  |  |
| Dĺžka svitu po registrácii [min]      |                  |                                     |  |  |
| Automatické spláchnutie po čase [hod] |                  | Počet spláchnutí                    |  |  |
| Výber profilu                         |                  | Celkom 0 Nulovať                    |  |  |
| Výrobné prednastavenie                | Night Light-V -  | Od dátumu 0 0                       |  |  |
| AlcaPlast (C) 2017                    |                  |                                     |  |  |

Program automaticky identifikuje pripojené tlačítko a zobrazí typ a výrobné číslo.

Zobrazenie vyššie uvedených údajov je znakom správneho načítania ovládača a rozpoznania tlačítka operačným systémom. Od tohto okamihu je možné čítanie a zapisovanie parametrov tlačítka.

Načítanie parametrov je možné vykonať voľbou položky **Senzor / Načítať senzor**. Užívateľsky prístupné parametre sa nastavujú v hlavnom okne, ktoré je rozdelené do niekoľkých sekcií. Dolný stavový panel zobrazuje priebeh načítania dát.

| Alca Night Light v1.A                   |                                    |  |  |
|-----------------------------------------|------------------------------------|--|--|
| Súbor Senzor O programe                 |                                    |  |  |
| Infor Načítať senzor                    |                                    |  |  |
| Typ Zapísať senzor Výrobné číslo        |                                    |  |  |
| Verzia SW 0 Dátum výroby                |                                    |  |  |
| Riadenie<br>Rožim provozu               | Nastavenie farieb                  |  |  |
| Night Light-V +                         |                                    |  |  |
| Typ Ventilu Monostabil                  |                                    |  |  |
| Otočenie polarity                       |                                    |  |  |
| Test ventilu Otvoriť Zatvoriť           | Å                                  |  |  |
| Citlivosť detekcie osoby Stredná100cm - | Malé spláchnutie Čenené (0. 2001 – |  |  |
| Citlivosť snímačov Stredná3cm -         | Veľké spláchnutie Zelená (0. 255)  |  |  |
| Časovanie                               |                                    |  |  |
| Dĺžka malého spláchnutia [s] 0          | Detekcia osoby Modrá [0255]  0     |  |  |
| Dĺžka velkého spláchnutia [s] 0         | Jas -                              |  |  |
| Trvalý svit 🔲 Zmena farby               |                                    |  |  |
| Dĺžka svitu po registrácii [min]        |                                    |  |  |
| Automatické spláchnutie po čase [hod]   | Počet spláchnutí                   |  |  |
| Výber profilu                           | Celkom 0 Nulovať                   |  |  |
| Výrobné prednastavenie Night Light-V 🗸  | Od dátumu 0 0                      |  |  |
| AlcaPlast (C) 2017                      |                                    |  |  |

#### 3.3.1 Sekcia "Informácie o tlačítku"

Táto sekcia obsahuje informácie, ktoré nie je možné týmto programom meniť. Tieto údaje boli zadané pri výrobe tlačítka. Jedná sa o typ, výrobné číslo, verziu SW a dátum výroby.

#### 3.3.2 Sekcia "Riadenie"

Tu sa nastavujú hodnoty základných funkcií snímača:

- **Režim prevádzky** Zobrazuje základnú funkciu snímača. Vyhradené pre použitie v budúcich verziách.
- **Typ ventilu** Zobrazuje typ elektromagnetického ventilu, na ktorý je tlačítko naprogramované.
- **Otočenie polarity** Pre režim prevádzky NIGHT LIGHT V nemá vplyv na funkciu.
- Test ventilu Kliknutím na patričné tlačítko sa testuje otváranie a zatváranie ventilu.
- Citlivosť detekcie osoby Tento prvok v troch stupňoch (Nízka ... 50 cm, Stredná ... 100 cm, Vysoká ... 120 cm) nastavuje dosah tlačítka. V rámci každého stupňa je možné doladenie na konkrétne svetelné podmienky priestoru, v ktorom je tlačítko nainštalované vykonať trimérom na zadnej strane tlačítka. Nastavenie na maximálnu citlivosť nie je vhodné do priestorov, kde by mohlo na tlačítko dopadať priame slnečné svetlo.
- **Citlivosť snímačov** nastavuje citlivosť senzorov na priblíženie dlane pre aktiváciu spláchnutia (Nízka 1 cm, Stredná 3 cm, Vysoká 5 cm).

#### 3.3.3 Sekcia "Časovanie"

V tejto sekcii sa nastavujú parametre časovania tlačítka.

- **Dĺžka malého spláchnutia** Nastavuje dĺžku malého spláchnutia a tým aj objem použitej vody.
- **Dĺžka veľkého spláchnutia** Nastavuje dĺžku veľkého spláchnutia a tým aj objem použitej vody, ktorého maximum je obmedzené objemom nádržky.
- **Trvalý svit** Nastavenie umožňuje trvalé svietenie, aj keď nie je detekovaná prítomnosť osoby.
- Dĺžka svitu po registrácii Nastavuje dĺžku svitu po ukončení registrácie osoby.
- **Automatické spláchnutie po čase** Nastavenie hodnoty väčšie ako **0** aktivuje automatické spláchnutie po nastavenom počte hodín.

#### 3.3.4 Sekcia "Výber profilu"

Umožňuje uviesť nastavenie tlačítka do výrobného nastavenia.

- Výrobné prednastavenie - nastaví všetky hodnoty na výrobné.

#### 3.3.5 Sekcia "Nastavenie farieb"

Sekcia obsahuje ovládacie prvky pre nastavenie podsvietenia senzora malého spláchnutia, veľkého spláchnutia a podsvietenia pri detekcii osoby.

Na nasledujúcom obrázku je vidieť:

- zobrazenie vybranej farby pre veľké a malé spláchnutie
- zobrazenie farebnej palety
- horizontálne posuvný prvok pre výber farby

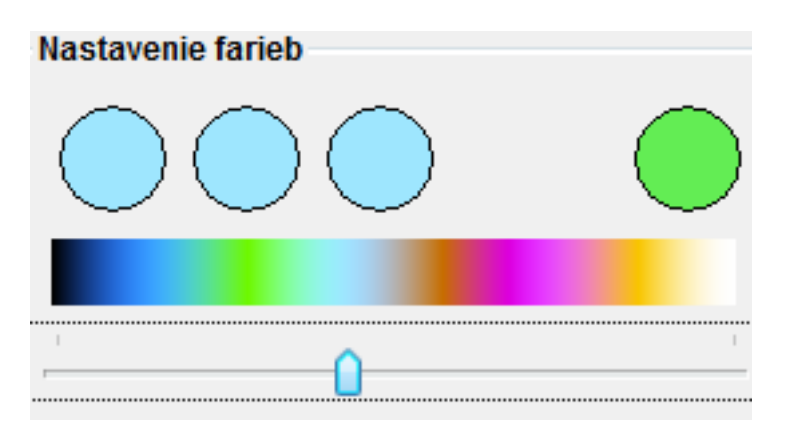

- Malé spláchnutie Aktivuje nastavovanie farby pre osvetlenie senzora malého spláchnutia.
  Zmena farby sa vykonáva posuvným prvkom pod farebnou paletou a aktuálne navolenú farbu bude indikovať koliesko vpravo (viď. predchádzajúci obrázok).
- Veľké spláchnutie Aktivuje nastavovanie farby pre osvetlenie senzora veľkého spláchnutia.
  Zmena farby sa vykonáva posuvným prvkom pod farebnou paletou a aktuálne navolenú farbu indikujú tri kolieska vľavo (viď. predchádzajúci obrázok).

Detekcia osoby - aktivuje nastavovanie farby pre osvetlenie tlačítka pri detekcii osoby.
 Zmena farby sa vykonáva posuvným prvkom pod farebnou paletou a aktuálne navolená farba je indikovaná všetkými štyrmi farebnými kolieskami (viď. predchádzajúci obrázok).

Na nasledujúcom obrázku sú textové polia, ktoré zobrazujú aktuálne nastavenú farbu číselnou hodnotou jednotlivých farebných zložiek.

| Červená [0255] |        | 92  |
|----------------|--------|-----|
| Zelená         | [0255] | 228 |
| Modrá          | [0255] | 134 |

Do týchto polí je možné zadávať hodnoty v rozsahu 0 až 255 a tým navoliť akýkoľvek farebný odtieň.

- Jas - Tento horizontálny posuvný prvok umožňuje nastaviť úroveň intenzity osvetlenia tlačítka a je pre všetky tri funkcie spoločný.

- **Zmena farby** - Toto tlačítko odošle nastavenú farbu do pripojeného tlačítka, ktoré vykoná zmenu osvetlenia podľa výberu senzora.

#### 3.3.6 Sekcia "Počet spláchnutí"

- **Celkom** Textové pole zobrazujúce počítadlo celkového počtu spláchnutí. Toto počítadlo nie je možné nulovať.
- **Od dátumu** Textové pole zobrazujúce počítadlo počtu spláchnutí od dátumu zobrazeného vpravo od tohto počítadla.
- Nulovať Tlačítko vynuluje počítadlo od dátumu a aktualizuje dátum.

Po nastavení všetkých parametrov je potrebné toto nastavenie uložiť do pamäte tlačítka. To sa vykoná voľbou v hlavnom menu programu cez voľbu Senzor / Zapísať senzor.

| ••• Alca Ni               | ght Light                | v1.A                      |                               |                   | _ <b>_</b> × |
|---------------------------|--------------------------|---------------------------|-------------------------------|-------------------|--------------|
| <u>S</u> úbor Se          | enzor]0 p                | programe                  |                               |                   |              |
| Infor<br>Typ<br>Verzia    | Načítat<br>Zapísat<br>SW | í senzor<br>í senzor<br>0 | Výrobné číslo<br>Dátum výroby | 0                 | Alca         |
| - <b>Riadeni</b><br>Režim | ie<br>provozu            |                           | Night Light-V 👻               | Nastavenie farieb |              |

#### 3.4 Uloženie konfigurácie do súboru, načítanie a zmena jazyka

Cez položku "**Súbor"** v hlavnom menu programu je možné ukladanie "**Uložiť súbor**" alebo načítanie "**Otvoriť súbor**" navolenej konfigurácie tlačítka do súboru.

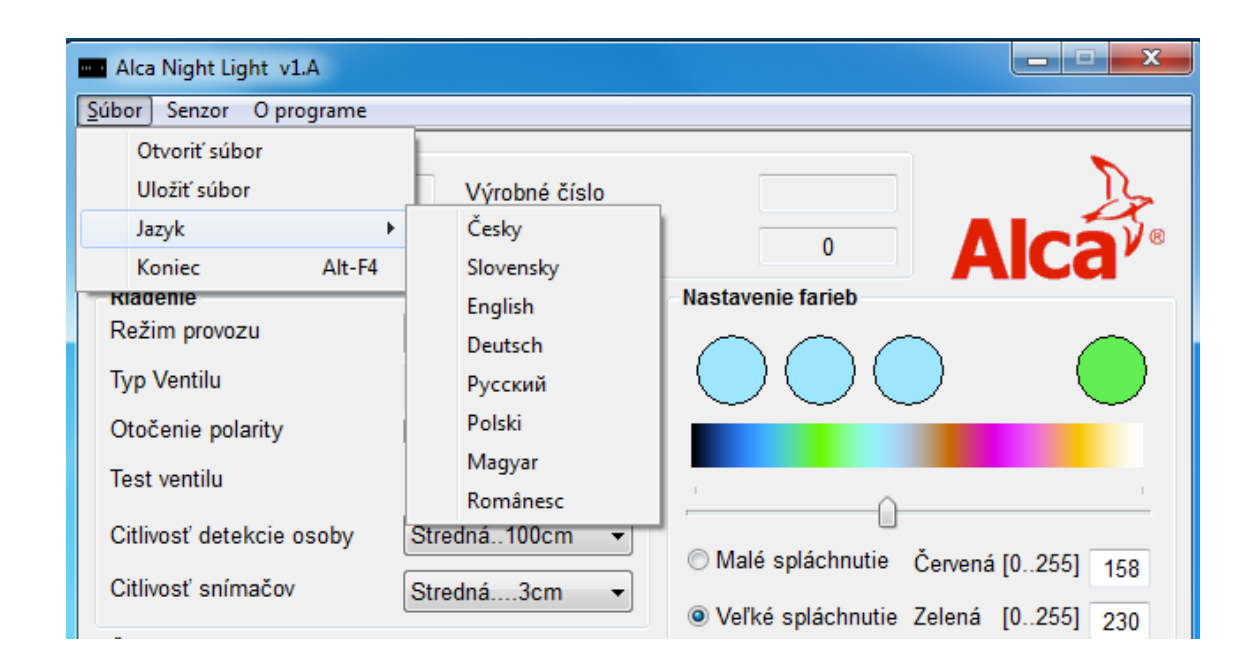

Ďalšou položkou je výber **"Jazyk**" jedného z ôsmich jazykov. Posledná položka **"Koniec**" ukončí program.